## GOBIERNO DE JJJJJJJ el norte a seguir

# Instructivo SIGEMIN - EMPRESAS

# Provincial de Minería

EM PRE

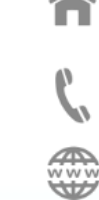

Ascasubi N° 290 | Bajo La Viña | (Y4600AD)
 San Salvador de Jujuy | Jujuy | Argentina
 +54 (0388) 422 1428 / 29

Dirección

www.mineriajujuy.gob.ar

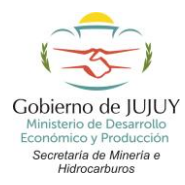

### PROCEDEMIENTO PARA COMPLETAR LA INFORMACIÓN SOLICITADA POR RESOLUCIÓN 08/2019 A TRAVÉS DEL SISTEMA: SIGEMIN EMPRESAS

#### 1- WEB DE ACCESO:

URL de Acceso: http://www.mineriajujuy.gob.ar/sigemin-empresas/

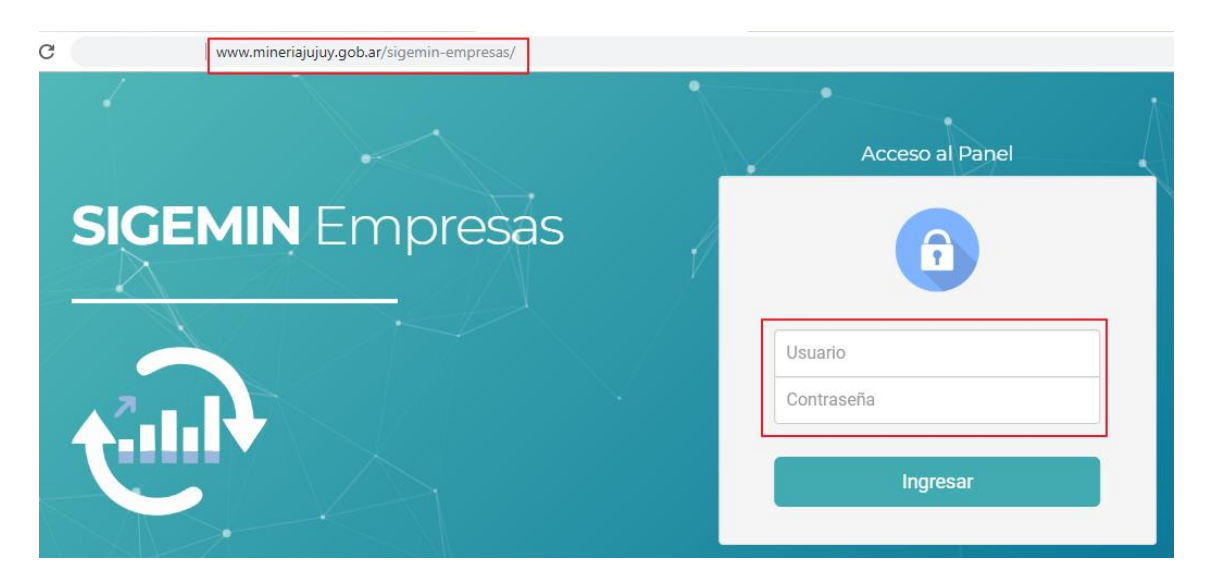

Los datos de acceso son:

- ✓ Usuario: Dirección de *email del usuario*, designado por la empresa para la gestión de la presentación de información relacionada a la Res. 21-SMeH-2017.
- ✓ **Contraseña**: caracteres alfanuméricos (longitud mínima 6 caracteres)

#### Solicitud de Alta de Usuario

Para el mismo debe completar el "Formulario - Alta de Usuario" (ver anexo 1), el cual lo debe presentar por mesa de entrada de la Secretaria de Minería e Hidrocarburos.

**IMPORTANTE:** la direcciones de email de los usuarios deben ser validados y activos, ya que ahí recibirán los datos de acceso (usuario y contraseña) para el sistema.

#### 2- Ingreso al Sistema

✓ **Usuarios Nuevos**: recibirán un email con sus datos de acceso, similar al siguiente:

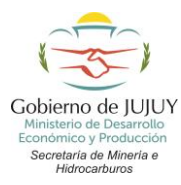

#### SMeH:: Datos de Acceso SIGEMIN Empresas Ď Recibidos ×

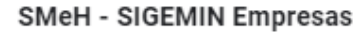

🖹 para jperez@fantasia.com.ar 🔻

Estimado/a Perez, Juan:

Los datos de acceso para ingresar al sistema SIGEMIN EMPRESAS son:

 Url de Acceso
 http://www.mineriajujuy.gob.ar/sigemin-empresas

 Usuario
 jperez@fantasia.com.ar

 Contraseña
 7k3urh1c

Cuando ingrese por primera vez al sistema, el mismo le solicitara el cambio de contraseña.

Administración Secretaria de Mineria e Hidrocarburos Tel: +54 - 388 - 4221428 / 4221429 Calle Ascasubi 290 - Barrio Bajo La Viña CP (4600) - San Salvador de Jujuy Jujuy - Argentina

#### Procedemos a ingresar al sistema con dichos datos:

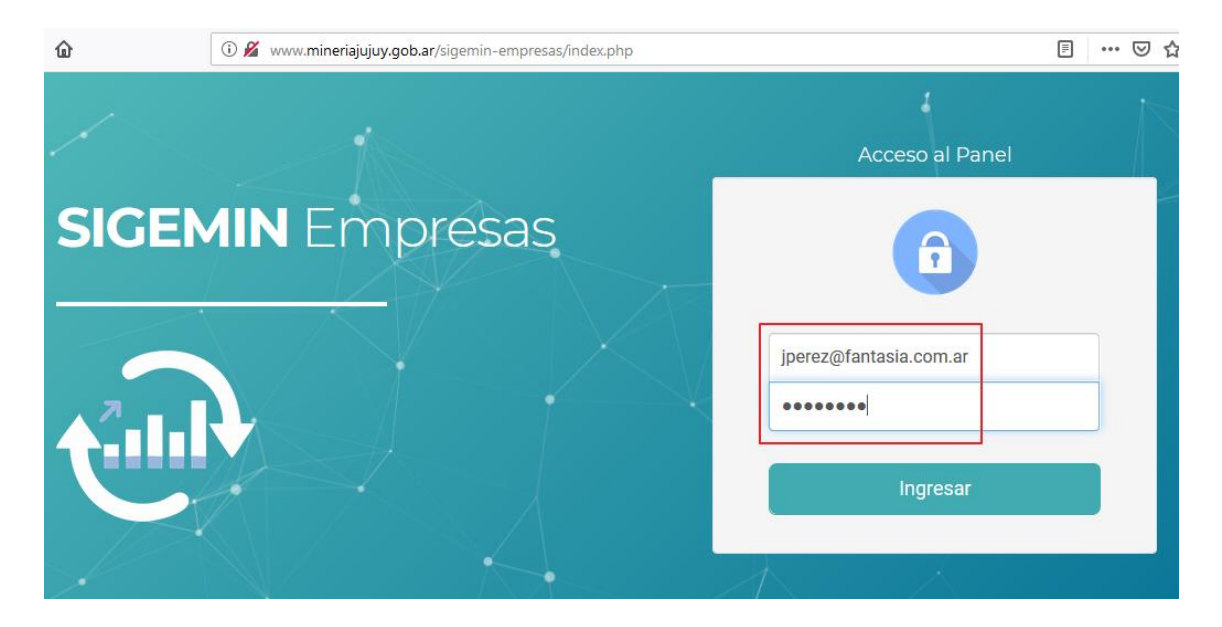

Al presionar "Ingresar", como es la primera vez que accede al sistema le solicitara el cambio de contraseña

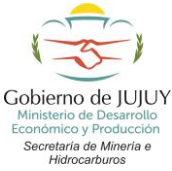

#### SECRETARÍA DE MINERÍA E HIDROCARBUROS

| i 🔏 www.mineriaju                                                                      | juy.gob.ar/sigemin-empresas/change-ac                                                                             | … ⊠ ☆   |  |  |  |  |  |
|----------------------------------------------------------------------------------------|----------------------------------------------------------------------------------------------------|---------|--|--|--|--|--|
| Empresa: FANTASIA SRL                                                                  |                                                                                                    |         |  |  |  |  |  |
|                                                                                        |                                                                                                    |         |  |  |  |  |  |
| Usuario :: Reset de Con                                                                | traseña                                                                                                    | ×       |  |  |  |  |  |
| Apellido, Nombre                                                                       | Perez, Juan                                                                                                    |         |  |  |  |  |  |
| E-mail                                                                                 | jperez@fantasia.com.ar                                                                                            |         |  |  |  |  |  |
| Nueva Contraseña                                                                       | •••••                                                                                                    |         |  |  |  |  |  |
| Confirmar Contraseña                                                                   | Confirmar Contraseña                                                                                              |         |  |  |  |  |  |
|                                                                                        |                                                                                                    |         |  |  |  |  |  |
|                                                                                        |                                                                                                    |         |  |  |  |  |  |
|                                                                                        |                                                                                                    | Aceptar |  |  |  |  |  |
|                                                                                        |                                                                                                    | Aceptar |  |  |  |  |  |
| Usuario :: Reset de Co                                                                 | ontraseña                                                                                                    | Aceptar |  |  |  |  |  |
| Usuario :: Reset de Co<br>Apellido, Nombre                                             | ontraseña<br>Perez, Juan                                                                                          | Aceptar |  |  |  |  |  |
| Usuario :: Reset de Co<br>Apellido, Nombre                                             | ontraseña<br>Perez, Juan                                                                                          | Aceptar |  |  |  |  |  |
| Usuario :: Reset de Co<br>Apellido, Nombre<br>E-mail<br>Nueva Conti                    | ontraseña<br>Perez, Juan<br>inerez@fantasia.com.ar                                                                | Aceptar |  |  |  |  |  |
| Usuario :: Reset de Co<br>Apellido, Nombre<br>E-mail<br>Nueva Conti<br>Confirmar Conti | ontraseña<br>Perez, Juan<br>inerez@fantasia.com.ar<br>Reset de Contraseña                                         | Aceptar |  |  |  |  |  |
| Usuario :: Reset de Co<br>Apellido, Nombre<br>E-mail<br>Nueva Conti<br>Confirmar Conti | ontraseña<br>Perez, Juan<br>inerez/afantasia.com.ar<br><b>Reset de Contraseña</b><br>Cambio realizado exitosmente | Aceptar |  |  |  |  |  |

Al realizar dicho cambio de contraseña, deberá volver a ingresar al sistema con su contraseña actualiza.

✓ Usuarios Activos: ingresan normalmente con sus datos de acceso (usuario y contraseña) desde http://www.mineriajujuy.gob.ar/sigemin-empresas/

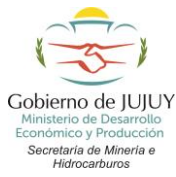

#### 3- Módulos del Sistema

Al ingresar al sistema visualizara

|                                                             | Empresa:         | FANTASIA      | SRL  |                |  |  |          |           |
|-------------------------------------------------------------|------------------|---------------|------|----------------|--|--|----------|-----------|
|                                                             | SIGEMIN Empresas | Configuración | r Pr | esentaciones 👻 |  |  |          | Salir     |
| Presentaciones Estadisticas Res.21/2017                     |                  |               |      |                |  |  |          |           |
| Nombre Periodo Año Comentario Estado Fecha Presentacion     |                  |               |      |                |  |  |          |           |
| 1er Trimestre 2018     1er Timestre     2018     en_proceso |                  |               |      |                |  |  | <b>C</b> | 🗘 detalle |

Donde tiene acceso a los distintos módulos disponibles desde la barra de menú (recuadro rojo)

#### Modulo Configuración

Es lo primero que se debe completar, antes de comenzar con la carga de datos de las "Presentaciones"

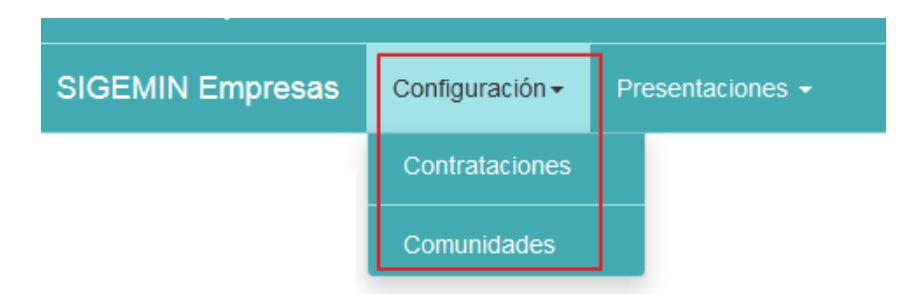

✓ Modulo Configuración/Contrataciones: aquí debe cargar la información relacionada con que contratistas y proveedores de servicio trabaja.

| Empresar Co                                             | ntratista/Servic | cio :: Alta de Datos ×   |
|---------------------------------------------------------|------------------|--------------------------|
| SIGEMIN Empresa                                         | Тіро             | o contratista o servicio |
| Nuevo Contratista/Servicio<br>No hay contratistas regis | Contratista      | Contratista              |
|                                                         | Siglas           |                          |
|                                                         | Provincia        | Seleccionar Provincia    |
|                                                         | Comentario       | Comentario               |
|                                                         |                  | <u>h</u> .               |
|                                                         |                  | Guardar Cerrar           |

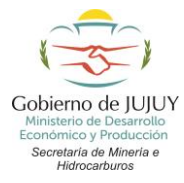

✓ Modulo Configuración/Comunidades: aquí debe seleccionar que comunidades tiene relación directa o indirecta en función de área de incumbencia.

| Empresa                                    | Comunidad       | : Alta de Datos               | ×              |
|--------------------------------------------|-----------------|-------------------------------|----------------|
| SIGEMIN Empresa                            | • • • • • • • • |                               |                |
| Comunidades                                | Relacion        | <ul> <li>ø directa</li> </ul> |                |
| Nueva Comunidad<br>No hay comunidades rela |                 | indirecta                     |                |
|                                            |                 |                               | Guardar Cerrar |

**Importante:** Ya están predeterminadas, el listado de comunidades. En caso que en el listado no se encuentra la comunidad con la que tiene vinculación, solicitar el alta de la misma por email.

Modulo Presentaciones/Estadísticas Res. 21/2017:

| SIGEMIN Empresas | Configuración <del>-</del> | Presentaciones -          |  |
|------------------|----------------------------|---------------------------|--|
|                  |                            | Estadisticas Res. 21/2017 |  |
|                  |                            |                           |  |

Aquí debe cargar a que periodo corresponde la presentación que desea realizar.

| Empresar EANTACIA O<br>Presentacion :: A | Nita de Datos                         |
|------------------------------------------|---------------------------------------|
| SIGEMIN Empresa:                         | Nombre                                |
| Periodo                                  | Seleccionar Periodo                   |
| Año                                      | 2019                                  |
| Comentario                               | Comentario                            |
| Estado                                   | <ul><li>en proceso</li><li></li></ul> |
|                                          | Guardar Cerrar                        |

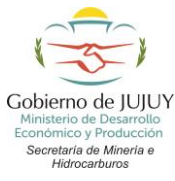

Por ejemplo:

| SIGEMIN Empr                            | resas Configura | ación <del>-</del> | Presentaciones - |            |                    | Salir         |  |
|-----------------------------------------|-----------------|--------------------|------------------|------------|--------------------|---------------|--|
| Presentaciones Estadisticas Res.21/2017 |                 |                    |                  |            |                    |               |  |
| Nueva Presentacion                      |                 |                    |                  |            |                    |               |  |
| Nombre                                  | Periodo         | Año                | Comentario       | Estado     | Fecha Presentacion |               |  |
| Fantasia SRL                            | 1er Timestre    | 2019               |                  | en_proceso |                    | 🕼 🛍 🌣 detaile |  |

Las acciones que se encuentra en el recuadro rojo le permiten

- ✓ If Editar/Modificar los datos de la Presentación.
- ✓ <sup>✿</sup> detalle Permite ingresar al detalle de la presentación donde tiene acceso a los distintos módulos para completar la información estadística.

#### **IMPORTANTE:**

- ✓ Puede realizar todas las modificaciones que precise, siempre y cuando el estado de la Presentación se encuentre "en proceso".
- ✓ Una vez que complete toda la información solicitada y esté seguro que la misma fue verificada que se encuentre completa pueda pasar al estado "presentado"

| Empresa                      | Presentacion :: A                                                                                                    | ctualización de Datos                              |  |  |  |  |
|------------------------------|----------------------------------------------------------------------------------------------------|----------------------------------------------------|--|--|--|--|
| SIGEMIN Empresa              | Nombre                                                                                                    | Fantasia SRL                                       |  |  |  |  |
| Presentaciones               | Periodo                                                                                                    | Ter Timestre                                       |  |  |  |  |
| Nueva Presentacion Nombre Pe | Año                                                                                                    | 2019                                               |  |  |  |  |
| Fantasia SRL 1e              | Comentario                                                                                                    | Comentario                                         |  |  |  |  |
|                              | Estado                                                                                                    | <ul> <li>en proceso</li> <li>presentado</li> </ul> |  |  |  |  |
|                              | <b>IMPORTANTE:</b> cambiando la presentación a estado <b>presentado</b> , le informamos que una vez confirmado el cambio, no podra realizar ningún cambio o rectificación de la información cargada para la presentación en curso. |                                                    |  |  |  |  |
|                              |                                                                                                    | Guardar Cerrar                                     |  |  |  |  |

Al seleccionar el estado "presentado", se visualiza el siguiente mensaje, para que lo tenga en consideración.

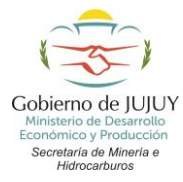

**IMPORTANTE:** cambiando la presentación a estado **presentado**, le informamos que una vez confirmado el cambio, no podra realizar ningún cambio o rectificación de la información cargada para la presentación en curso.

Si hace click en el botón "Guardar", le muestra un mensaje de confirmación de cambio de estado

| oresa  | Presentacion :: A                                           | ctualización de Datos                                                                                                    |
|--------|-------------------------------------------------------------|----------------------------------------------------------------------------------------------------|
| npresa | Nombre                                                      | Fantasia SRL                                                                                                    |
| ones   | Periodo                                                     | 1er Timestre                                                                                                    |
| Pe     | Año                                                         | 2019                                                                                                    |
| 1e     | Comentario                                                  | ?                                                                                                    |
|        | Estado                                                      |                                                                                                    |
|        | IMPORTANTE: can<br>una vez confirmado<br>información cargad | nbiando la presentación a estado <b>presentado</b> , le informamos que<br>o el cambio, no podra realizar ningún cambio o rectificación de la<br>la para la presentación en curso. |
|        |                                                             | Guardar Cerrar                                                                                                    |

Para confirmar que realmente desea realizar la presentación, y no fue un acto involuntario de realizar el cambio de estado de la Presentación

| SIGEMIN Emp                             | resas Configur | ación <del>-</del> | Presentaciones - |            |                    | Salir     |  |
|-----------------------------------------|----------------|--------------------|------------------|------------|--------------------|-----------|--|
| Presentaciones Estadisticas Res.21/2017 |                |                    |                  |            |                    |           |  |
| Nueva Presentacion                      |                |                    |                  |            |                    |           |  |
| Nombre                                  | Periodo        | Año                | Comentario       | Estado     | Fecha Presentacion |           |  |
| Fantasia SRL                            | 1er Timestre   | 2019               |                  | presentado | 15/02/2019         | 🌣 detaile |  |

La Presentación en estado "**presentado**", solo tiene acceso de solo lectura para ver la información de la "Presentación"

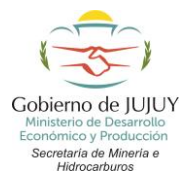

**Notificación de la Presentación**: recibirá un email a su cuenta registrada, notificando que se tomo conocimiento de la presentación realizada

#### SMeH - SIGEMIN Empresas

🔌 para jperez@fantasia.com.ar 🔻

Estimado/a Perez, Juan:

Le informamos que hemos recibido la notificación de la Presentación de Datos Estadísticos establecidos por la Res. 21-SMeH-2017, correspondiente a:

| Empresa                   | FANTASIA SRL        |
|---------------------------|---------------------|
| Presentacion              | Fantasia SRL        |
| Periodo                   | 1er Timestre        |
| Año                       | 2019                |
| Comentario                |                     |
| Estado                    | presentado          |
| Fecha Presentacion online | 2019-02-15 12:28:25 |

A partir del 2019-02-15 12:28:25 tiene 7 días corridos para realizar la presentación en formato papel por mesa de entrada de la Secretaria de Mineria e Hidrocarbutos.

Administración Secretaria de Mineria e Hidrocarburos Tel: +54 - 388 - 4221428 / 4221429 Calle Ascasubi 290 - Barrio Bajo La Viña CP (4600) - San Salvador de Jujuy Jujuy - Argentina

**IMPORTANTE:** Una vez realizada la presentación online, tiene 7 días corridos para realizar la presentación en formato en papel, por mesa de entrada de la Secretaria de Minería e Hidrocarburos.

#### 4- Detalle de los módulos/tablas de la presentación:

Aquí tiene acceso a los distintos módulos de información estadística a completar:

| ) → | G   | ۵           | i www.mineriajujuy.gob.ar/ | 'sigemin-empresas/project_res2 | 1.php?cmp_id= | ⊌                  |
|-----|-----|-------------|----------------------------|--------------------------------|---------------|--------------------|
|     |     | Presentacio | on: Fantasia SRL           | - Periodo 1er Tim              | estre/2019    |                    |
| SIG | ЭEМ | IN Empresas | 1. Recursos Humanos 🗸      | 2. Servicios y Compras 🗸       | Varios - Rep  | oorte <del>-</del> |

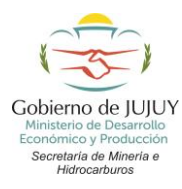

#### ✓ Modulo de Recursos Humanos

| SIGEMIN Empresas | 1. Recursos Humanos 👻                                                                                             | 2. Servicios y Compras 👻 | Varios 👻 | Reporte <del>-</del> |
|------------------|----------------------------------------------------------------------------------------------------|--------------------------|----------|----------------------|
|                  | Tabla 1.1: Total general d<br>Tabla 1.2: Procedencia er<br>Tabla 1.3: Procedencia er<br>Tabla 1.4: Procedencia er |                          |          |                      |

#### ✓ Modulo de Servicios y Compras

| SIGEMIN Empresas | 1. Recursos Humanos 👻 | 2. Servicios y Compras 👻                                                          | Varios 🗸       | Reporte <del>-</del> | Salir       |
|------------------|-----------------------|-----------------------------------------------------------------------------------|----------------|----------------------|-------------|
|                  |                       | Tabla 2.1: Contratación de servicios en Jujuy                                     |                |                      |             |
|                  |                       | Tabla 2.2: Contratación de servicios en Argentina y otros países                  |                |                      |             |
|                  |                       | Tabla 2.3: Compras de insumos en Jujuy por parte de la empresa                    |                |                      |             |
|                  |                       | Tabla 2.4: Compras de insumos en Argentina y otros países por parte de la empresa |                |                      |             |
|                  |                       | Tabla 2.5: Contratación de                                                        | servicios y co | ompra de insumos por | contratista |

#### ✓ Modulo de Responsabilidad Social Empresarial

| SIGEMIN Empresas | 1. Recursos Humanos 👻 | 2. Servicios y Compras 👻 | Varios 🗸                            | Reporte -                                                   | Salir |
|------------------|-----------------------|--------------------------|-------------------------------------|-------------------------------------------------------------|-------|
|                  |                       |                          | Tabla 3.1:                          | Responsabilidad Social Empresaria                           | al    |
|                  |                       |                          | Tabla 4.1: Capacitaciones           |                                                             |       |
|                  |                       |                          | Tabla 5.1: Compromisos y/o acuerdos |                                                             |       |
|                  |                       |                          | Tabla 6.1:<br>Tabla 6.2:            | Carga tributaria total<br>Ingresos por procedencia de perso | onal  |

#### ✓ Modulo de Capacitaciones a la comunidad/localidad

| SIGEMIN Empresas | 1. Recursos Humanos 👻 | 2. Servicios y Compras 👻 | Varios 👻                                        | Reporte <del>-</del> | Salir              |
|------------------|-----------------------|--------------------------|-------------------------------------------------|----------------------|--------------------|
|                  |                       |                          | Tabla 3.1: Responsabilidad Social Empresarial   |                      | Social Empresarial |
|                  |                       |                          | Tabla 4.1: Capacitaciones                       |                      |                    |
|                  |                       |                          | Tabla 5.1: Compromisos y/o acuerdos             |                      |                    |
|                  |                       |                          | Tabla 6.1: Carga tributaria total               |                      |                    |
|                  |                       |                          | Tabla 6.2: Ingresos por procedencia de personal |                      |                    |

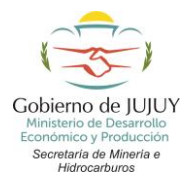

✓ Modulo de Compromisos y/o acuerdos con municipios, superficiarios y/o comunidades

| SIGEMIN Empresas | 1. Recursos Humanos 👻 | 2. Servicios y Compras 🗸 | Varios 🗸                  | Reporte <del>-</del>              |      |
|------------------|-----------------------|--------------------------|---------------------------|-----------------------------------|------|
|                  |                       |                          | Tabla 3.1:                | Responsabilidad Social Empresari  | al   |
|                  |                       |                          | Tabla 4.1: Capacitaciones |                                   |      |
|                  |                       |                          | Tabla 5.1:                | Compromisos y/o acuerdos          |      |
|                  |                       |                          | Tabla 6.1:                | Carga tributaria total            |      |
|                  |                       |                          | Tabla 6.2:                | Ingresos por procedencia de perso | onal |

Modulo de Carga tributaria total más sueldos y aportes de la empresa

| SIGEMIN Empresas | 1. Recursos Humanos 👻 | 2. Servicios y Compras 🗸 | Varios 🗸                            | Reporte <del>-</del>                                        | Salir   |
|------------------|-----------------------|--------------------------|-------------------------------------|-------------------------------------------------------------|---------|
|                  |                       |                          | Tabla 3.1:                          | Responsabilidad Social Empre                                | sarial  |
|                  |                       |                          | Tabla 4.1: Capacitaciones           |                                                             |         |
|                  |                       |                          | Tabla 5.1: Compromisos y/o acuerdos |                                                             |         |
|                  |                       |                          | Tabla 6.1:<br>Tabla 6.2:            | : Carga tributaria total<br>: Ingresos por procedencia de p | ersonal |

**IMPORTANTE:** Todos los módulos se cargan siguiendo el mismo criterio, de las presentaciones que realizaban en formato excel.

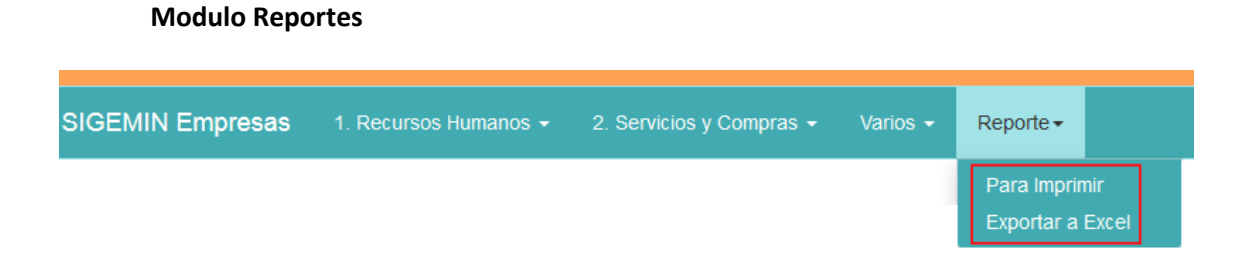

Tiene la opción de tener disponible la información de todos los módulos estadísticos en un solo archivo, ya se bien para poder imprimirlos o bien en formato excel.